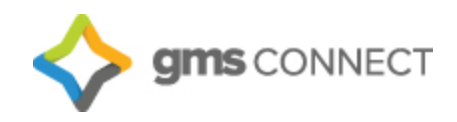

# GMS Connect Client User Guide

V1.0 March 8, 2018

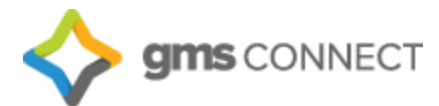

# Table of Contents

| Getting Started                   | 2  |
|-----------------------------------|----|
| Navigation                        | 2  |
| Employee Details                  | 3  |
| Payroll                           | 4  |
| Time Sheet                        | 5  |
| Approving Payroll                 | 6  |
| Terminations                      | 7  |
| Employee Loans                    | 8  |
| Override Rates                    | 9  |
| Scheduled Deductions              | 10 |
| Scheduled Payments                | 11 |
| Locations                         | 12 |
| Projects                          | 12 |
| Event Codes                       | 13 |
| New Hire                          | 14 |
| Termination                       | 14 |
| Reports                           | 15 |
| Company Reports                   | 16 |
| Company Documents                 | 16 |
| Data Retriever – Custom Reporting | 17 |

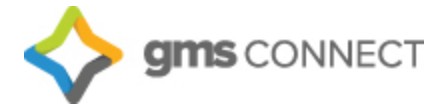

Welcome to GMS Connect! This workbook is meant to be a guide to the new GMS Connect platform. The instructions coupled with screen-shots will help you to get comfortable in the GMS Connect system, but it is not comprehensive. Should you have any questions or need assistance, you are always welcome to reach out to your Payroll Specialist or Account Manager.

#### **Getting Started**

Navigate to https://gms.prismhr.com/gms and enter your credentials:

| <b></b>              | gms connect                                                   |
|----------------------|---------------------------------------------------------------|
| Username<br>Password | Sign in                                                       |
|                      | Forgot your password?<br>GROUP MANAGEMENT SERVICES, INC. DEMO |

#### Navigation

Upon logging in, you'll find the navigation toolbar across the top of the home screen.

"My Company" is where you'll find all the information that pertains to your organization and allows you to manage your company's basic structure.

"My Employees" allows you to maintain your employees' HR records.

"My Payrolls" allows you to enter payroll, view employee payroll history and invoices as well as manage voluntary deductions for your employees.

| Some connect                                                                                                    | MY COMPANY                                  | MY EMPLOYEES                                                                                                    | MY PAYROLLS                                                                                                    |                                                          | *                                                                                                    |                                                                                                    | ۹ 🖻                                                                                                    |   | 1 |
|----------------------------------------------------------------------------------------------------|---------------------------------------------|----------------------------------------------------------------------------------------------------|----------------------------------------------------------------------------------------------------|----------------------------------------------------------|----------------------------------------------------------------------------------------------------|----------------------------------------------------------------------------------------------------|----------------------------------------------------------------------------------------------------|---|---|
| Company / Dashboard / Home                                                                                                    |                                             | I                                                                                                    | Company: (130) Ze                                                                                                    | nith Properties                                          | 1                                                                                                    |                                                                                                    | <b>N</b>                                                                                                    |   |   |
| My Favorites<br>Employee Details<br>Organization Chart<br>Employee Benefit Overview<br>Hiring<br>New Hire<br>Time Sheet Entry<br>Total Compensation<br>Approvals Pending             | Naviga                                      | tion toolbar                                                                                                    | My Support Team<br>Payroll<br>Venessa<br>vwilson@metrohr.com<br>Benefits Support Re<br>Betty Banefits<br>Betty Banefits<br>B | i<br>presentative<br>n                                   | <u>)</u>                                                                                                    | HR Manager<br>Helen Humana<br>(508) 555-551<br>hrman@metrohr.com<br>Risk Manager<br>Randy Randolph<br>(508) 555-1234<br>mandolph@metrohr.com | Search bar                                                                                                    | ) |   |
| Payroll         Description           201512         201612 - 09-3           201610         201610 - 09-3           20152         09-16 - 06-7           20168         20168 - 09-09 | 10-16 WFRI<br>13-16 WFRI<br>14<br>1-16 WFRI | Pay Date<br>00/30/2016 A<br>00/23/2016 C<br>00/16/2016 D<br>09/09/2016 E<br>4<br>4<br>4<br>4<br>4<br>4<br>4<br>4<br>4<br>4<br>4<br>4<br>4<br>4<br>4<br>4<br>4<br>4<br>4 | y Employees<br>mployee Name<br>tyaraz. Amanda<br>arrol. John<br>elaado. Svivia<br>onohue. Robert<br>sister. Salty<br>sister. Salty<br>sister. Salty<br>sister. Salty<br>spez. Jonathan<br>symolds. Tyan<br>antos. Gabriel<br>liverman. Laura<br>lew All. >>                                                                                                    | Ext WW<br>40<br>1 40<br>40<br>40<br>40<br>44<br>44<br>44 | ork<br>00/650-3123<br>00-650-3123<br>00-650-3123<br>00-650-3123<br>00-650-3123<br>00-650-3123<br>00-650-3123<br>00-650-3123 | Mobile                                                                                                    | Work Email<br>aalvarez@zenith.com<br>jcarrol@zenith.com<br>rdonohue@zenith.com<br>sfoster@zenith.com<br>vlaguardia@zenith.com<br>vlaguardia@zenith.com<br>jpeterson@zenith.com<br>rreynolds@zenith.com |   |   |

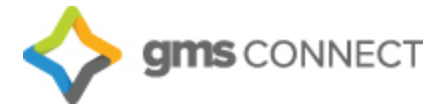

The paper icon gives you access to various reports, and the star icon allows you to access your favorites from any screen. The search bar allows you to search for employees, reports, and menus all in one spot. When searching for an employee, enter "e:" before the employee name to narrow the results only to employee names.

Your account will have a set list of favorites preloaded for you, but you can edit these at any time by navigating to the screen you would like to add/remove from favorites, clicking on the "Action Menu," and selecting "add to favorites" or "remove from favorites."

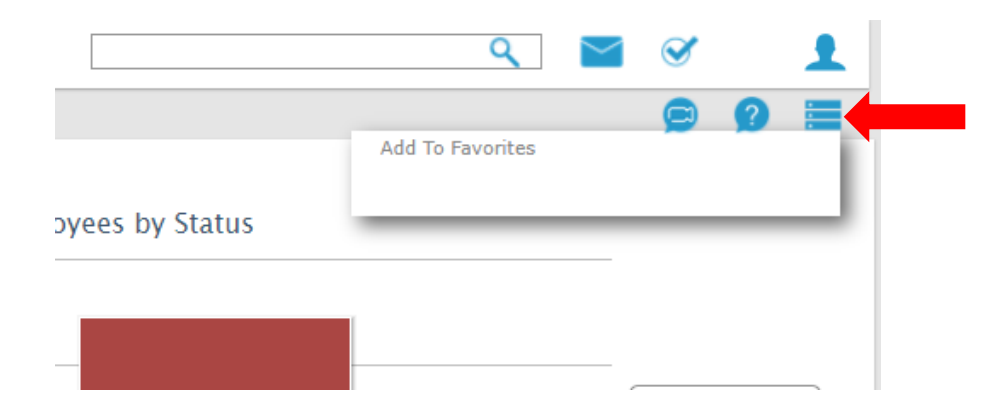

The "question mark" icon is a valuable tool that provides help if you get stuck, and any time the video icon is displayed there are helpful how-to videos as well.

#### **Employee Details**

You can click on an employee's name to access the Employee Details screen:

| R / Change / Employee Deta | ils                         |            | Clien               | t: (02615) NERVOUS DOG MONTROSE |                    | <b>9</b> 🗮     |
|----------------------------|-----------------------------|------------|---------------------|---------------------------------|--------------------|----------------|
| Ashanti Allison            | N                           | lame   F   | Personal Address    | s   Work   Pay   Tax   Deposit  | Skills & Education | Property Other |
| Employee                   | F24766                      | ٩          |                     |                                 |                    |                |
| Name & Contact             |                             |            |                     |                                 |                    |                |
| Last Name                  | ALLISON                     |            | Work Phone          |                                 |                    |                |
| First Name                 | ASHANTI                     |            | Work Email          |                                 |                    |                |
| Middle Name                |                             |            | ESS User Name       | 297-90-3494                     |                    |                |
| Nickname                   |                             |            |                     |                                 |                    |                |
| Employment                 |                             |            |                     |                                 |                    |                |
| Employment Status          | ACTIVE                      |            | Employer            | GROUP MANAGEMENT SERVICES       |                    |                |
| Status Date                | 12/01/2016                  | -/         | Employer Start Date | 12/01/2016                      |                    |                |
| Employment Type            | FT                          |            | Last Hire Date      | 12/01/2016                      |                    |                |
| Type Date                  | 12/01/2016                  | - <i>P</i> | Original Hire Date  | 12/01/2016                      |                    |                |
| Position                   | OH9083 RESTAURANT/FAST FOOD | <b>S</b>   |                     |                                 |                    |                |
| Position EEO Code          | LABOR                       | - <i>P</i> |                     |                                 |                    |                |
| FLSA Exempt                |                             |            |                     |                                 |                    |                |
|                            |                             |            |                     | Works for 2 other company(s)    |                    |                |

This screen allows you to view and update employees' personal data, including taxes, direct deposit, etc.

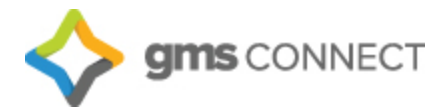

## Payroll

You can utilize the search bar to navigate to Time Sheet Entry, or you may select it in your "Favorites."

| Source de la connect                                                                                                    | MY COMPANY                                                                                                    | MY EMPLOYEES                                                                                                    | MY PAYROLLS                                                                                                    |                                                                                    | time sheet                                                                                                    | २ 🖌 💄                                                                                                    |
|----------------------------------------------------------------------------------------------------|----------------------------------------------------------------------------------------------------|----------------------------------------------------------------------------------------------------|----------------------------------------------------------------------------------------------------|------------------------------------------------------------------------------------|----------------------------------------------------------------------------------------------------|----------------------------------------------------------------------------------------------------|
| Company / Dashboard / Ho                                                                                                    | ome                                                                                                    |                                                                                                    | Company: (130) Appl                                                                                                    | ication Suggestio                                                                  | ns                                                                                                    | 99 🔳                                                                                                    |
| My Favorites<br>Employee Details<br>Organization Chart<br>Employee Benefit Overview<br>Hiring<br>New Hire<br>Time Sheet Entry<br>Total Compensation<br>Approvals Pending                        |                                                                                                    |                                                                                                    | My Support Team<br>Payroll<br>Venessa<br>vivilson@primhr.cd?ayro<br>2. Click on T<br>benefits@metrohr.com<br>Sales<br>Joe Salendar<br>jsalendar@metrohr.com                                                                                                    | : Sheet Entry<br>all > Action<br>of Suggestions<br>Sheet Report<br>ill > Report    | HR Manager<br>Helen Humana<br>(508) 555-5551<br>Uman@metroh.co<br>hdy Randolph<br>(8) 555-1224<br>rrandolph@metroh.            | 1. Type in Time Sheet.                                                                                                    |
| Recent Payrolls                                                                                                    |                                                                                                    |                                                                                                    | My Employees                                                                                                    |                                                                                    |                                                                                                    |                                                                                                    |
| Payroll Description<br>201510 201510<br>20159 09-16-16<br>20168 20168 -<br>20165 20165 -<br>20155 20165 -<br>20154 20154 -<br>20153 20153 -<br>20152 20162 -<br>20152 20162 -<br>20151 07-22-16 | on<br>09-23-16 WFRI<br>99-09-16 WFRI<br>09-02-16 WFRI<br>08-26-16 WFRI<br>08-19-16 WFRI<br>08-19-16 WFRI<br>08-05-16 WFRI<br>08-05-16 WFRI<br>07-29-16 WFRI<br>WFRI | Pay Date<br>09/23/2016<br>09/16/2016<br>09/09/2016<br>08/26/2016<br>08/26/2016<br>08/19/2016<br>08/12/2016<br>08/12/2016<br>07/29/2016<br>07/29/2016 | Employee Name<br><u>Alvarez, Amanda</u><br>Carrol, John<br>Delgado, Svlvia<br>Donohue. Robert<br>Foster, Salv<br>Foster, Salv<br>Foster, Salv<br>Lopez, Cindy<br>Lopez, Jessica<br>Peterson, Jonthan<br>Reynolds. Rvan<br>Santos, Gabriel<br>Silverman, Laura<br>Smith, Nathan<br>Surazz, Stebanie<br>View All >> | Ext Work<br>408/<br>1 408-<br>408-<br>408-<br>408-<br>408-<br>408-<br>408-<br>408- | Mobile<br>550-3123<br>650-3123<br>650-3123<br>650-3123<br>650-3123<br>650-3123<br>650-3123<br>650-3123<br>650-3123<br>650-3123 | Work Email<br>aalvarez@zenith.com<br>jcarrol@zenith.com<br>rdonohue@zenith.com<br>rdonohue@zenith.com<br>vlaguardi@zenith.com<br>clopez@zenith.com<br>rreynolds@zenith.com<br>gsantos@zenith.com<br>nsmith@zenith.com |

#### Select the payroll you would like to edit:

| 🔷 gms              | S CONNECT                    | MY COMPANY | MY EMPLOYEES              | MY PAYROLLS        |                  | *                       |                        | ۹ 🗹                       | 1   |
|--------------------|------------------------------|------------|---------------------------|--------------------|------------------|-------------------------|------------------------|---------------------------|-----|
| Payroll / Action / | Time Sheet Entry             |            |                           | Company: (130) Zei | nith Properties  |                         |                        |                           | 9 🔳 |
| Select Payroll for | r Time Sheet Entry           | C          |                           |                    |                  |                         |                        |                           |     |
| Payroll#<br>201612 | Description<br>09-30-16 WFRI |            | Payroll Type<br>Scheduled | Pay<br>09/         | / Date<br>/30/16 | Cutoff Date<br>10/12/16 | Cutoff Time<br>02:00PM | Delivery Date<br>09/28/16 | Ø   |
| Click              | on Payroll n                 | umber.     |                           |                    |                  |                         |                        |                           |     |
|                    |                              |            |                           |                    |                  |                         |                        |                           |     |
|                    |                              |            |                           |                    |                  |                         |                        |                           |     |
|                    |                              |            |                           |                    |                  |                         |                        |                           |     |
|                    |                              |            |                           |                    |                  |                         |                        |                           |     |
|                    |                              |            |                           |                    |                  |                         |                        |                           |     |
|                    |                              |            |                           |                    |                  |                         |                        |                           |     |
|                    |                              |            |                           |                    |                  |                         |                        |                           |     |

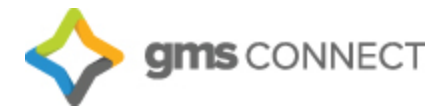

#### **Time Sheet**

You can to the following key to assist you in navigating your timesheet:

#### Icon Key:

Import pay data from a file
 Statistics - Compares the current payroll to prior payrolls
 Timesheet entry detail report
 Search for a specific employee name or ID number
 Filter the timesheet to display by department, location, etc.
 Use this function to hide columns

Inside your timesheet, salaried employees' data has been prepopulated for you. You may make edits to each column the same way you did before. If you need a pay code not listed, you may click on the Employee's name to pull up detailed time entry:

|         |                                  | V gine control                          | ULL OLL        | INT H          | R P                 | AYROLL        |            | *             | ×               |                        | ۹ 🗠 🛛                 | × 1                      |     |     |     |                |   |
|---------|----------------------------------|-----------------------------------------|----------------|----------------|---------------------|---------------|------------|---------------|-----------------|------------------------|-----------------------|--------------------------|-----|-----|-----|----------------|---|
|         |                                  | Payroll / Action / 1                    | Time Sheet Ent | try            |                     | Clien         | t: (00642) | GMS DEM       | //O             |                        | Ç                     | 9 🤉 🗮                    |     |     |     |                |   |
|         |                                  | Payroll 201820<br>Closed in 295(d):0    | 06(h):11(m)    | Weekly         | Star                | rt 04/02/2018 | End        | 04/08/2018    | Pay Dat         | e 04/13/2018           | • 🚺 • 🗐               | <b>₽</b> ₹               |     |     |     |                |   |
| mployee | Name                             | Pay rate Salary                         | REG HRS        | <u>O/T HRS</u> | <u>0/T 2</u>        | MILES         | Detail     | Detail Detail | etail Dollars T | otal Hours Total Units | Total Dollars         | Gross Pay                | O/E | 0/D | L/R | рто '          | 8 |
| 41753   | Footer, Frank                    | 28.84 🔾                                 | 24.00          | 8.00           |                     |               | nours      | Offics        |                 | 32.00                  |                       | 1,038.47                 | •   |     |     |                |   |
| 94657   | Rider, Timothy G                 | 40.00                                   | 0.00           |                |                     |               | 40.00      |               |                 | 40.00                  |                       | 1,800.00                 |     | 0   |     |                |   |
| 2915    | Test, Email                      | 10.00                                   | 0.00           | 8.00           |                     |               |            |               |                 | 8.00                   |                       | 120.00                   |     |     |     |                |   |
| 34488   | Test, Employee                   | 10.00                                   | 0.00           |                |                     |               | 0.00       |               | 1,000.00        |                        | 1,000.00              | 1,000.00                 |     |     |     |                |   |
| 4657    | Thomas, Abbie S                  | 9.25                                    | 0.00           |                |                     |               |            |               |                 |                        |                       |                          |     |     |     |                |   |
| 4657    | Wheat, Alexandria K              | 8.55                                    | 0.00           |                |                     |               |            |               |                 |                        |                       |                          |     |     |     |                |   |
| 1127    | Willard, Adam                    | 36.05 😐                                 | 0.00           |                |                     |               |            |               |                 |                        |                       |                          |     |     |     |                |   |
| 5859    | Williams, James                  | 50.00 💿                                 | 0.00           |                |                     |               |            |               |                 |                        |                       |                          |     |     |     |                |   |
| 4657    | Wilson, Jennifer                 | 11.00                                   | 0.00           |                |                     |               | 0.00       |               | 500.00          |                        | 500.00                | 500.00                   |     |     |     |                |   |
|         |                                  |                                         |                |                |                     |               |            |               |                 |                        |                       |                          |     |     |     |                |   |
|         | Totals for displayed             | employees (To do only)                  | ) 24.00        | 16.00          | 0.0                 | 0 0.0         | 0 40.00    | 0.00          | 1,500.00        | <b>80.00</b> 0.0       | 0 1,500.00            | 4,458.47                 | 7   |     |     |                |   |
| ∃ →     | Totals for displayed             | employees (To do only)                  | ) 24.00        | 16.00          | 0.0                 | 0 0.0         | 0 40.00    | ) 0.00        | 1,500.00        | 80.00 0.0              | 0 1,500.00<br>Payroll | 4,458.47<br>Statistics   | 7   |     |     |                |   |
| eturn   | Totals for displayed of Finalize | employees (To do only)<br>Finalize Page | 24.00          | 16.00          | 0.0<br>Audit Listin | 0 0.0         | 0 40.00    | 0 0.00        | 1,500.00        | 80.00 0.0              | 0 1,500.00<br>Payroll | 4,458.47<br>  Statistics | 7   |     |     | Ta<br>Fi<br>Ta | o |

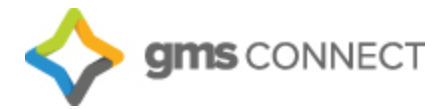

Columns may be selected and edited, and new ones can be added on this screen. You may also allocate hours by project, location, etc. on this screen. Totals are then displayed at the bottom:

| Detail Time Sh    | eet Entry     | Pivot By Employee ¥ |            |            |          |         |       |          |  |
|-------------------|---------------|---------------------|------------|------------|----------|---------|-------|----------|--|
| Employee          | ∧<br>∨ A41753 | Footer Frank        | 1          | 2          |          |         |       |          |  |
| Entry:            | New Entry 🔻   |                     | - 04/08/18 | - 04/08/18 |          |         |       |          |  |
| Charge Date       | 04/08/2018    |                     |            |            |          |         |       |          |  |
| Pay Code          |               |                     | REG        | 0/T        |          |         |       |          |  |
| Hours Paid        |               |                     | 24.00      | 8.00       |          |         |       |          |  |
| Position Code     | OH9058        | Hotel/rest. E.e.'s  | OH9058     | OH9058     |          |         |       |          |  |
| Hours Worked      |               |                     | 24.00      | 8.00       |          |         |       |          |  |
| Location          | 105           | Test 105            | 105        | 105        |          |         |       |          |  |
| Project           |               |                     |            |            |          |         |       |          |  |
| Pay Rate          |               |                     |            |            |          |         |       |          |  |
|                   |               |                     | 28.8463    | 43.2695    |          |         |       |          |  |
|                   |               |                     | 692.31     | 346.16     |          |         |       |          |  |
|                   |               |                     |            |            |          |         |       |          |  |
|                   |               |                     |            |            |          |         |       |          |  |
|                   |               |                     |            |            |          |         |       |          |  |
| Suppress Allocati | on 📃          |                     |            |            |          |         |       |          |  |
| Save              | Return        |                     |            | Hours Paid | Hours \$ | Flat \$ | Units | Units \$ |  |

### **Approving Payroll**

When you're happy with the way the time sheet looks, you will hit "finalize" and the batch will be sent to GMS for processing. When your preview is available, you will receive an email notification. Navigate to "Payroll Approval" on your "Favorites" menu or by using the search bar:

| 🔷 для сомнест                                                                                                    | MY COMPANY                                                                                                    | MY EMPLOYEES                                                                                                    | MY PAYROLLS                                                                                                    | *                                                                                             | payroll app                                                                                                    | ۹ 🞽                                                                                                    |   | 1 |
|----------------------------------------------------------------------------------------------------|----------------------------------------------------------------------------------------------------|----------------------------------------------------------------------------------------------------|----------------------------------------------------------------------------------------------------|-----------------------------------------------------------------------------------------------|----------------------------------------------------------------------------------------------------|----------------------------------------------------------------------------------------------------|---|---|
| Company / Dashboard / H                                                                                                    | ome                                                                                                    |                                                                                                    | Company: (130)                                                                                                    | Application Sugg                                                                              | estions                                                                                                    |                                                                                                    | 0 |   |
| My Favorites<br>SuperBatch<br>Employee Census Report<br>Employee Birthday Report<br>Employee Event Codes Rep<br>Payroll Approval<br>Client Allocation Report<br>PEO Client Payroll Accounts                                                                                                    | ort<br>ng Report                                                                                                    |                                                                                                    | My Support Team<br>Weeksa<br>velaan@metrahr.com<br>Venessa<br>velaan@metrahr.com<br>Beeefits Support Ro<br>Betty Beeefits Support Ro<br>Betty Beetty Beetty B | Peyrol Approval<br>Psyrol > Action<br>presentative                                            | Helen Humans<br>(500) 555-5551<br>hrman/metrhir.com<br>Risk Manager<br>Randy Randolph<br>(500) 555-1224<br>randolph@metrobr.com         |                                                                                                    |   |   |
| Recent Payrolls                                                                                                    |                                                                                                    |                                                                                                    | My Employees                                                                                                    |                                                                                               |                                                                                                    |                                                                                                    |   |   |
| Payetoll         Descript           201510         201520           20162         0%-16-1           20163         20165           20165         20165           20165         20165           20163         20163           20163         20163           20163         20163           20161         07-22-1 | on<br>- 09-23-16 WFR2<br>29-09-216 WFR2<br>09-02-16 WFR2<br>00-31-16 WFR2<br>00-31-16 WFR2<br>00-32-16 WFR2<br>00-32-16 WFR2<br>00-32-16 WFR2<br>6 WFR2 | Pay Date<br>09/23/2016<br>09/24/2016<br>09/09/2016<br>09/02/2016<br>09/26/2016<br>09/19/2016<br>09/19/2016<br>09/19/2016<br>09/19/2016<br>07/23/2016<br>07/22/2016 | Employee frame<br>Alyaraz, Amanda<br>Carral, John<br>Delgado, Surivia<br>Donahue, Robert<br>Esater, Saitz<br>Teater, Saitz<br>Dones, Andreas<br>Laguardia, Vincent<br>Lopez, Cindr<br>Lopez, Cindr<br>Lopez, Cindr<br>Deterson, Jonathan<br>Berrolda, Rivan<br>Santon, Laura<br>Silverman, Laura<br>View All 2-2                                                                                                    | Ext Wo<br>400<br>1 40<br>40<br>40<br>40<br>40<br>40<br>40<br>40<br>40<br>40<br>40<br>40<br>40 | rk Mobile<br>1/650-3123<br>1-650-3123<br>1/650-3123<br>1/650-3123<br>1/650-3123<br>1/650-3123<br>1/650-3123<br>1/650-3123<br>1-650-3123 | Work Email<br>aalvarez@zenith.com<br>sdeigadogzenith.com<br>denohue@zenith.com<br>vfaquardia@zenith.com<br>vfaquardia@zenith.com<br>clopez@zenith.com<br>gsantos@zenith.com |   |   |

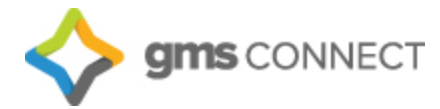

On the "Payroll Approval" screen, you may review all of your reports by using the drop-down menu. You can then deny the batch if you need to make changes, or approve it. Click "Submit" when you're done and we will finalize your payroll.

| Payroll / Action / Payroll Approval                                                                                                    | Client: (00642) GMS DEMO                                                                                                    | g 🗮                                                                                                    |
|----------------------------------------------------------------------------------------------------|----------------------------------------------------------------------------------------------------|----------------------------------------------------------------------------------------------------|
| Payroll / Action / Payroll Approval Payroll Number 201820 Approve Deny Description 04-13-18 W Pay Date 04/13/2018 Payroll Type Regularly Scheduled Payroll Status Client approval pending Pay Group Period Start Perio W WEEKLY 04/02/18 04/0 | Client: (00642) GMS DEMO View Report/Analytic Payroll Summary  FoOTER FRANK 004447 Che FOOTER FRANK 004442 Che RIDER THNOTHY G 004450 Che TEST EMAIL 004451 Che WHEAT ALEXANDRIA K 004452 Che WILLIAMS JAMES 004455 Che WILLIAMS JAMES 004455 Che | Ck/Deposit Gross Pay     Ck 1038.47     Ck 1000.00     Ck 1120.00     Ck 1120.00     Ck 0.00     Ck 0.00     Ck 0.00     Ck 0.00     Ck 0.00     Ck 0.00     Ck 0.00 |
| Submit Close                                                                                                    |                                                                                                    |                                                                                                    |

Once the payroll has been completed, your final reports are available under "Recent Payrolls":

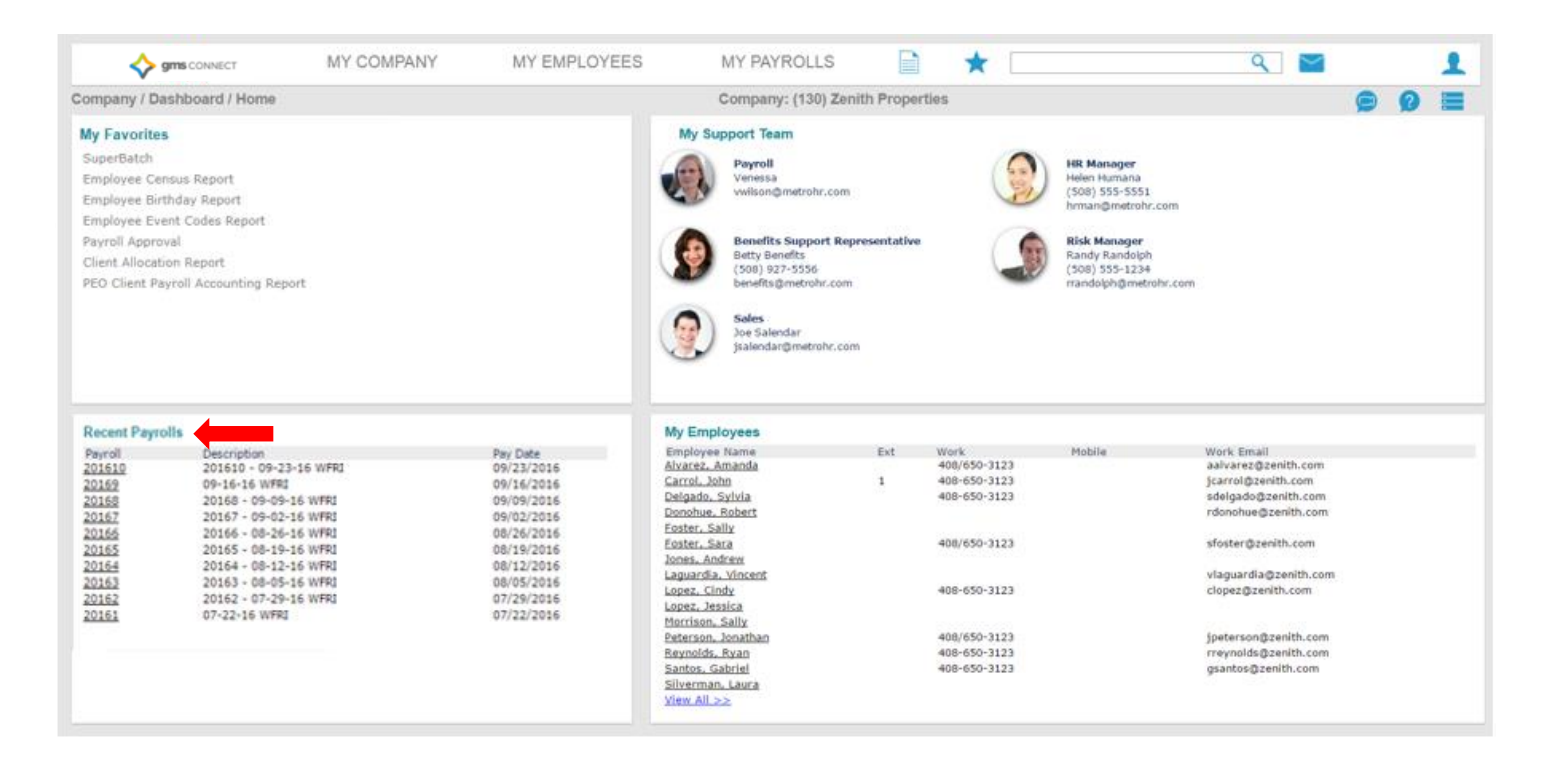

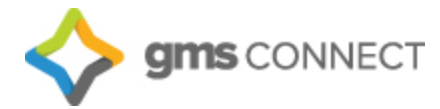

#### **Employee Loans**

Payro Emp Loar Loar Loar Loar Reas Loar Payt Star Stop Dedi G/L

In GMS Connect, you can establish employee loan information, track the payment of the loan, and view loan payments that were deducted from employee paychecks. Use the search bar to bring up the "Employee Loan" screen:

|                                                                                                    | MY PAYROLLS   Image: Application Suggestions   Employee Loans   Payroll > Change   Report Suggestions   Employee By Location Within Pay Group Report   Payroll > Report   Employee Loans Report   Payroll > Report   Employee Retirement Loans Report   HR > Report |
|----------------------------------------------------------------------------------------------------|----------------------------------------------------------------------------------------------------|
| Sonnect                                                                                                    | MY COMPANY MY EMPLOYEES MY PAYROLLS<br>Loans Company: (02377) TJM EXPRESS, INC.                                                                                                    |
| bloyee Loans<br>LNumber<br>LNumber<br>Loyee<br>Amount<br>Date<br>In Date<br>In Date<br>Payment<br>In Payment<br>In Frequency<br>Lack Amount<br>It Date<br>Date<br>Date<br>Loyee Code<br>Override Acct<br>Loyer Date | or         Set up new loan           Once a Month         V           Loan1-with Goal         V                                                                                                    |

- 1. Select an existing Loan Number or click Set up a new loan.
- 2. Enter the Employee by clicking the "Employee" field label to open the search window.
- 3. Enter the Loan Amount granted to the employee.
- 4. Enter the Loan Date on which this loan was granted.
- 5. Enter the Reason for Loan.
- 6. Enter the Loan Payment to automatically deduct from each paycheck to repay the loan.
- 7. Select the Payment Frequency for the payroll deduction.
- 8. Enter the Payback Amount required to consider the loan paid in full, which is the amount of this loan plus interest.
- 9. Enter the Start Date on which payroll deductions will begin to pay back the loan.
- 10. Enter the Stop Date on which payroll deductions will cease. If you do not enter a Stop Date, GMS Connect continues to deduct loan payments until the Payback Amount has been satisfied.
- 11. Enter the Deduction Code used for the employee loan.

12. The Amount Paid field displays the amount that the employee has paid back on this loan to date. If you are entering information a loan where the employee has already made some payments, enter the total paid to date in this field.

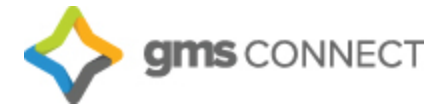

#### **Override Rates**

In the Employee Override Rates form you can define a different pay rate for each pay code used to pay the employee. For all other pay codes, the system defaults to the employee's standard pay rate. Access this form from the Employee Details Action menu:

| HR / Change / Employe | ee Details        |      | Clien               | t: (00642) GMS DEMO                     |                            |
|-----------------------|-------------------|------|---------------------|-----------------------------------------|----------------------------|
| Frank Footer          |                   | Name | Personal   Address  | s   Work   Pay   Tax   Deposit   Ski    | k Audit                    |
| Employee              | A41753            | ٩    |                     |                                         | Deduction Arrears          |
| Name & Contact        |                   |      |                     |                                         | Employee Events            |
| Last Name             | Footer            |      | Work Phone          |                                         | Employee Notes             |
| First Name            | Frank             |      | Work Email          | frankinfoot@gmail.com                   | Garnishments               |
| Middle Name           |                   |      | ESS User Name       |                                         | Loans                      |
| Nickname              |                   |      |                     |                                         | Organization Chart         |
|                       |                   |      |                     |                                         | Override Rates             |
| Employment            |                   |      |                     |                                         | Pay History                |
| Employment Status     | ACTIVE            |      | Employer            | GROUP MANAGEMENT SERVICES STANDARD, INC | Payroll Summary            |
| Status Date           | 03/01/2018        |      | Employer Start Date | 01/01/2018                              | Payroll Vouchers           |
| Employment Type       | FT                | -    | Last Hire Date      | 01/01/2018                              | Position History           |
| Type Date             | 03/01/2018        |      | Original Hire Date  | 01/01/2018                              | PTO Begister               |
| Position              | HOTEL/REST E E 'S |      | onginar nire bate   | 51/01/2010                              | Pito Register              |
| Position EEO Code     | LABOR             |      |                     |                                         | Reprint Form W-2           |
| FLSA Exempt           |                   |      |                     |                                         | Retirement Plan Enrollment |
| W/C Class             |                   |      |                     |                                         | Scheduled Deductions       |
| 117 0 01000           |                   |      |                     |                                         | Scheduled Payments         |
|                       |                   |      |                     |                                         | Status Type History        |
| Save                  | Cancel Close      |      |                     |                                         | User fields                |
|                       |                   |      |                     |                                         | Add To Favorites           |
|                       |                   |      |                     |                                         | Display Data Mapping       |
|                       |                   |      |                     |                                         |                            |

For example, an employee regularly works as a server but occasionally tends bar. Because the hours worked in each position vary from one week to the next, you should have pay codes for each position. The pay voucher would display the amount earned as a server and as a bartender.

| Payroll / Change / Employ | ee Override Rates |              | Cli      | ent: |
|---------------------------|-------------------|--------------|----------|------|
| Employee Override Rates   | A41753            | FOOTER FRANK |          |      |
| + <u>Pay Code</u>         |                   |              | Pay Rate |      |
| > X                       |                   |              |          | ^    |
|                           |                   |              |          |      |
|                           |                   |              |          | -    |
|                           |                   |              |          |      |
| Save D                    | elete             | Cancel       |          |      |

- 1. The Employee ID defaults from the Employee Details form.
- 2. For each pay code:
  - a. Enter the Pay Code that represents the pay to override.
  - b. Enter the Pay Rate for that pay code.
- 3. Click **Save**.

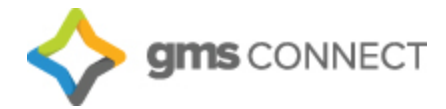

#### **Scheduled Deductions**

A Scheduled Deduction establishes either a one-time or ongoing deduction for an employee.

| HR / Change / Emplo                                                                                                    | oyee Details                                                                                                    |         | Client                                                                                                    | :: (00642) GMS DEMO                                                                |               |                                                                                                    |           |
|----------------------------------------------------------------------------------------------------|----------------------------------------------------------------------------------------------------|---------|----------------------------------------------------------------------------------------------------|------------------------------------------------------------------------------------|---------------|----------------------------------------------------------------------------------------------------|-----------|
| Frank Footer                                                                                                    |                                                                                                    | Name    | Personal   Address                                                                                                   | Work   Pay   Tax   Dep                                                             | osit   Skills | Audit                                                                                                    |           |
| Employee                                                                                                    | A41753                                                                                                    | ٩       |                                                                                                    |                                                                                    |               | Benefit Overview                                                                                                    |           |
| Employee Name & Contact Last Name First Name Middle Name Nickname Employment Status Status Date Employment Type Type Date Position Position EEO Code FLSA Exempt W/C Class Save | A41753 Footer Frank Cancel Concer Concer Footer Concer Concer Footer Concer Footer Footer Foo |         | Work Phone<br>Work Email<br>ESS User Name<br>Employer<br>Employer Start Date<br>Last Hire Date<br>Original Hire Date | frankinfoot@gmail.com GROUP MANAGEMENT SERVICES S 01/01/2018 01/01/2018 01/01/2018 | FANDARD, INC  | Deduction Arrears<br>Documents<br>Employee Events<br>Employee Notes<br>Garnishments<br>Loans<br>Organization Chart<br>Override Rates<br>Pay History<br>Payroll Summary<br>Payroll Summary<br>Payroll Summary<br>Payroll Vouchers<br>Position Rates<br>PTO Register<br>Recurring Deductions<br>Reprint Form W-2<br>Retirement Plan Enrollment<br><b>Scheduled Deductions</b><br>Scheduled Deductions<br>Status Type History<br>User fields<br>Add To Favorites<br>Display Data Mapping | -         |
| Payroll / Char<br>Scheduled D<br>Employee                                                                                                    | nge / Scheduled Deducti<br>Deductions<br>A41753                                                                                                    | ons     | Frank Footer                                                                                                    | Clie                                                                               | ent: (00642)  | GMS DEMO                                                                                                    |           |
| + 1                                                                                                    | Deduction Code                                                                                                    | Check S | tub Description                                                                                                    | Status                                                                             | Amount        | Start Date                                                                                                    | Stop Date |
| > x                                                                                                    |                                                                                                    |         |                                                                                                    | Select 🔻                                                                           |               |                                                                                                    |           |
|                                                                                                    |                                                                                                    |         |                                                                                                    |                                                                                    |               |                                                                                                    |           |

1. Enter the Deduction Code.

- 2. Select the deduction Status to specify when the deduction occurs:
  - One Time: The system takes the deduction once during the specified pay range and then sets it to Inactive.
  - Active: The system takes the deduction each pay period during the date range.
  - Inactive: The system has stopped taking the deduction.
- 3. Enter the Amount to deduct from the employee's net earnings (after taxes).
- 4. Enter the Start Date; the system begins processing the deduction on or after this date.
- 5. Enter the Stop Date; the system stops processing this deduction on or after this date.
- 6. Click **Save**.

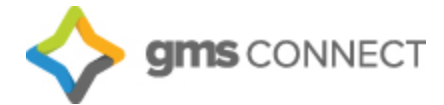

#### **Scheduled Payments**

A Scheduled Payment establishes payments for a specific date in the future, or a repeated payment each pay date during a specified time period.

| HR / Change / Employee                                                                                                    | Details                                                                 |                   | Clien                                                                   | t: (00642) GMS DEMO                                                               |                                                                                                    |
|----------------------------------------------------------------------------------------------------|-------------------------------------------------------------------------|-------------------|-------------------------------------------------------------------------|-----------------------------------------------------------------------------------|----------------------------------------------------------------------------------------------------|
| Frank Footer                                                                                                    |                                                                         | Name              | Personal Address                                                        | s   Work   Pay   Tax   Deposit   Sk                                               | ills Audit                                                                                                    |
| Employee                                                                                                    | A41753                                                                  | ٩                 |                                                                         |                                                                                   | Deduction Arrears                                                                                                    |
| Name & Contact<br>Last Name<br>First Name<br>Middle Name<br>Nickname                                                                        | Footer<br>Frank                                                         |                   | Work Phone<br>Work Email<br>ESS User Name                               | [frankinfoot@gmail.com                                                            | Documents<br>Employee Events<br>Employee Notes<br>Garnishments<br>Loans<br>Organization Chart<br>Override Rates                                                                                            |
| Employment<br>Employment Status<br>Status Date<br>Employment Type<br>Type Date<br>Position<br>Position EEO Code<br>FLSA Exempt<br>W/C Class | ACTIVE<br>03/01/2018<br>FT<br>03/01/2018<br>HOTEL/REST. E.E.'S<br>LABOR | 62°<br>62°<br>62° | Employer<br>Employer Start Date<br>Last Hire Date<br>Original Hire Date | GROUP MANAGEMENT SERVICES STANDARD, INC<br>01/01/2018<br>01/01/2018<br>01/01/2018 | Pay History<br>Payroll Summary<br>Payroll Vouchers<br>Position History<br>Position Rates<br>PTO Register<br>Recurring Deductions<br>Reprint Form W-2<br>Retirement Plan Enrollment<br>Scheduled Deductions |
| Save                                                                                                    | Cancel Close                                                            |                   |                                                                         |                                                                                   | Scheduled Payments<br>Status Type History<br>User fields<br>Add To Favorites<br>Display Data Mapping                                                                                                    |
| Scheduled Payments                                                                                                    | s<br>41753 Q                                                            | FOOTER            | FRANK                                                                   |                                                                                   |                                                                                                    |

| + <u>Pay</u> | ode Pay Description | Starting Pay Date | Ending Pay Date | Deduction Period | Status |   | Amount |
|--------------|---------------------|-------------------|-----------------|------------------|--------|---|--------|
| > x          |                     |                   |                 |                  | Select | • |        |

- 1. Enter the Pay Code for this payment. The Pay Description displays.
- 2. Enter the Starting Pay Date and Ending Pay Date when the payment is in effect.
- 3. Enter the *Deduction Period* to make this payment on certain periods within the date range. For example, if you enter 2, GMS Connect makes the payment in the second pay period of the month.
- 4. Select the Status to specify when the scheduled payment occurs:
  - One Time: The payment is made once during the specified pay range and then set to Inactive.
  - Active: The payment is made each pay period during the date range.
  - Inactive: No payment will be made.
- 5. Enter the Amount to pay the employee.
- 6. Click **Save**.

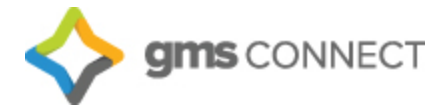

#### Locations

You can manage worksite locations by navigating to My Company/Worksite Locations or using the search bar:

| MY PAYROLLS                                  | T loca               | ٩ |   |  |
|----------------------------------------------|----------------------|---|---|--|
| Ct Application Suggestions                   | 5                    |   | 6 |  |
| Worksite Locations<br>Company > Change       |                      | ۵ |   |  |
| Report Suggestions                           |                      |   |   |  |
| Employee By Location Wit<br>Payroll > Report | hin Pay Group Report |   |   |  |
| Location Codes Report                        |                      |   |   |  |
| Company > Report                             |                      |   |   |  |
|                                              |                      |   |   |  |
|                                              |                      |   |   |  |

- 1. Select an existing location by clicking "Location Code," or enter a new one.
- 2. Enter the zip code for the location. You will be prompted to select the proper geocode, which will prompt the system to withhold the proper taxes for the location.
- 3. Select the Worker's Comp State under which the location is covered by worker's comp insurance.
- 4. Click **Save** and your location will be available for use.

| Sonnect                                                                                                    | MY COMPANY     | MY EMPLOYEES | MY PAYROLLS      |             | •           | ۹ 🗹 🖉        | 8 | 1 |
|----------------------------------------------------------------------------------------------------|----------------|--------------|------------------|-------------|-------------|--------------|---|---|
| Company / Change / Works                                                                                                    | site Locations |              | Company: (02377) | TJM EXPRESS | , INC.      |              | ? | • |
| Worksite Locations<br>Location Code<br>Location Name<br>Address One<br>Address Two<br>ZIP Code<br>GeoCode<br>City<br>County<br>State<br>Latitude<br>Work Comp State | Lon            | gitude       |                  |             |             |              |   |   |
| + Telephone > X Save De                                                                                                    | Contact Title  |              | Email Address    |             | Contact Fax | Contact Name |   | • |

#### Projects

You can manage projects by navigating to My Company/Projects or using the search bar:

| MY PAYROLLS                                         |         | $\star$ | proj | ٩ | $\sim$ | V |   | 1 |
|-----------------------------------------------------|---------|---------|------|---|--------|---|---|---|
| Ct Application Sugg<br>Projects<br>Company > Change | estions |         |      | Ø | ľ      |   | ? |   |

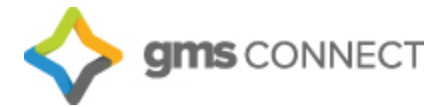

- 1. Select an existing project by clicking "Project," or enter a new one.
- 2. If your project is a certified project, select the "Certified Payroll" box and more options will appear. If you have any questions about these fields, contact your Payroll Specialist.
- 3. Click **Save** and your project will be available for use.

|                                                                                                    | MY COMPANY | MY EMPLOYEES | MY PAYROLLS      |          | *          | ۹ | S | 1 |
|----------------------------------------------------------------------------------------------------|------------|--------------|------------------|----------|------------|---|---|---|
| Company / Change / Project                                                                                         | 6          |              | Company: (02377) | TJM EXPI | RESS, INC. |   | 2 |   |
| Projects<br>Project<br>Description<br>Certified Payroll                                                            |            |              |                  |          |            |   |   |   |
| <b>Options</b><br>Track Phases<br><u>Project Class</u><br>Other W/C Coverage In Place<br>Obsolete<br>Union Project |            |              |                  |          |            |   |   |   |
| Save Delet                                                                                                    | e Cancel   |              |                  |          |            |   |   |   |

### **Event Codes**

Employee events can be tracked under Employee Details/Employee Events:

| HR / Change / Employee | Details            |      | Clien               | t: (00642) GMS DEMO                     |                                                                                                    |
|------------------------|--------------------|------|---------------------|-----------------------------------------|----------------------------------------------------------------------------------------------------|
| Frank Footer           |                    | Name | Personal   Address  | Work   Pay   Tax   Deposit              | Skills Audit<br>Banefit Overview                                                                                                    |
| Employee               | A41753             | ۹    |                     |                                         | Deduction Arrears                                                                                                    |
| Name & Contact         |                    |      |                     |                                         | Documents                                                                                                    |
| Last Name              | Footer             |      | Work Phone          |                                         | Employee Notes                                                                                                    |
| First Name             | Frank              |      | Work Email          | frankinfoot@gmail.com                   | Garnishments                                                                                                    |
| Middle Name            |                    |      | ESS User Name       |                                         | Loans                                                                                                    |
| Nickname               |                    |      |                     |                                         | Organization Chart                                                                                                    |
|                        |                    |      |                     |                                         | Override Rates                                                                                                    |
| Employment             |                    |      |                     |                                         | Pay History                                                                                                    |
| Employment Status      | ACTIVE             |      | Employer            | CROUP MANAGEMENT SERVICES STANDARD, INC | Payroll Summary                                                                                                    |
| Status Date            | 03/01/2018         |      | Employer Start Date | 01/01/2018                              | Payroll Vouchers                                                                                                    |
| Employment Type        | FT                 | -    | Last Hire Date      | 01/01/2018                              | Position History                                                                                                    |
| Type Date              | 03/01/2018         |      | Original Hire Date  | 01/01/2018                              | Position Rates                                                                                                    |
| Position               | HOTEL/REST. E.E.'S | -    | onginar nire bate   | 01,01,2010                              | Pecurring Deductions                                                                                                    |
| Position EEO Code      | LABOR              |      |                     |                                         | Reprint Form W-2                                                                                                    |
| FLSA Exempt            |                    |      |                     |                                         | Retirement Plan Enrollment                                                                                                    |
| W/C Class              |                    |      |                     |                                         | Scheduled Deductions                                                                                                    |
|                        |                    |      |                     |                                         | Scheduled Payments                                                                                                    |
| Savo                   | Cancel             |      |                     |                                         | Status Type History                                                                                                    |
| Save                   | Cancel Close       |      |                     |                                         | User fields                                                                                                    |
| 1                      |                    |      |                     |                                         | Line and the second second sec |

Enter the event date and the event code, and save.

| н | R / Cha            | nge / Employe    | e Events   |                   | Client: (00642) GMS DEMO |  |
|---|--------------------|------------------|------------|-------------------|--------------------------|--|
|   | Employ<br>Employee | ee Event<br>e ID | A41753     |                   |                          |  |
|   | +                  | Event Date       | Event Code | Event Description | Action Date              |  |
|   | > x                |                  |            |                   |                          |  |
|   |                    |                  |            |                   |                          |  |

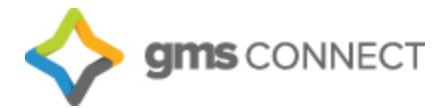

#### **New Hire**

Navigate to HR/Action/New Hire and enter the appropriate fields. Required fields are in **RED**.

| HR / Action / New Hire                                                                                                    |                | Client: (00642) GMS DEMO                                                                                                    |              | 2 |  |
|----------------------------------------------------------------------------------------------------|----------------|----------------------------------------------------------------------------------------------------|--------------|---|--|
| New Hire<br>Work Location<br>Employer ID                                                                                                    | -No Items- •   |                                                                                                    |              |   |  |
| Social Security Number<br>Hire Type                                                                                                    | Employee(W2) V |                                                                                                    | Employee ID  |   |  |
| Personal Information<br>First Name<br>Last Name<br>Nickname<br>Birth Date<br>Gender<br>Ethnic Code<br>Marital Status<br>Tobacco User<br>Handicapped<br>Veteran<br>Vietnam Veteran<br>Disabled Veteran<br>Recently Separated Veteran |                | Resident Address         Address Line One         Address Line Two         ZIP Code         GeoCode         City         State         County         Home Phone         Personal Email Address         Work Email Address         Emergency Contact         Contact Name | -No Items- ▼ |   |  |
| Service Medal Veteran<br>Other Protected Veteran                                                                                                    | Select ¥       | Contact Telephone<br>Contact Relation                                                                                                    |              |   |  |
| Employment Details<br>Client Start Date<br>Employer Start Date<br>Position<br>Employment Status<br>Employment Type<br>Benefit Group<br>Division                                                                                     |                |                                                                                                    |              |   |  |

#### Termination

Navigate to HR/Action/Termination and enter the appropriate fields. Required fields in **RED**. Be sure to check the indicator that the employee is eligible for rehire, if applicable.

| My Favorites<br>Employee Details                                                                                                    |            |               | My Support Team                |                                          | HR Manager                                              |            |       |
|----------------------------------------------------------------------------------------------------|------------|---------------|--------------------------------|------------------------------------------|---------------------------------------------------------|------------|-------|
| Organization Chart<br>Employee Benefit Overview                                                                                                |            |               | Venessa<br>vwilson@prismhr.com |                                          | Helen Humana<br>(508) 555-5551                          |            |       |
| HR / Change / Employee Work                                                                                                    |            |               | Company: (130) Zen             | ith Properties                           |                                                         | 9          | -     |
| Cindy Lopez                                                                                                    |            | Name Personal | Address Work                   | Pay Tax                                  | Deposit Skills & Education                              | Property C | Other |
| Employee                                                                                                    | 717        |               |                                | Select Reason                            |                                                         |            |       |
| Status Dates                                                                                                    |            |               |                                | Code                                     | Reason Obsole                                           | te         |       |
| Last Hire Date                                                                                                    | 01/06/1999 |               | Seniority Date                 | 1 FAMLOA<br>2 Marit                      | Family Leave of Absence                                 |            |       |
| Original Hire Date                                                                                                    | 01/06/1999 |               | Benefits Thru Date             | 3 Promo                                  | Promotion                                               |            |       |
| Leave Return Date                                                                                                    |            |               | Hire Report Date               | 4 TERMINV<br>5 VAOP                      | Term Involuntary<br>Voluntary Accepted another position |            |       |
| Pabira Okay                                                                                                    | 08/25/2016 |               | Term Reason                    |                                          |                                                         |            |       |
| Work Shift<br>Project                                                                                                    |            |               | 1                              |                                          |                                                         |            |       |
| Reports To                                                                                                    |            | DOTING DW     |                                |                                          |                                                         |            |       |
| Work Group<br>Reports To<br>Benefit Group                                                                                                    | 1          | PRIMART       |                                |                                          |                                                         |            |       |
| Work Group<br>Reports To<br>Benofit Group<br>Employee Number<br>Labor Union Affiliation                                                        | 1          | PRIMART       |                                | Select Row                               |                                                         |            |       |
| Work Group<br>Reports To<br>Benefit Group<br>Employee Number<br>Labor Union Affiliation<br>Labor Union Start Date                              | 1          | PREMART       |                                | Select Row<br>Page 1 of 1                | Previous Next                                           |            |       |
| Work Group<br>Reports To<br>Renaft Group<br>Employee Number<br>Labor Union Affiaian<br>Labor Union Start Date                                  | 1          | 2 This r      |                                | Select Row<br>Page 1 of 1<br>Select Page | Previous Next<br>Go to Page                             |            |       |
| Work Group<br>Beaots To<br>Benefit Group<br>Employee Number<br>Labor Union Start Date<br>Miscellaneous<br>Business Owner                       |            | 2. This r     | nenu pops up.                  | Select Row<br>Page 1 of 1<br>Select Page | Previous Next<br>Go to Page                             |            |       |
| Work Souge<br>Beants To<br>Beants To<br>Employee Number<br>Labor Union Start Date<br>Miscellaneous<br>Busines Owner<br>Family Member           |            | C 2. This r   | nenu pops up.                  | Select Row<br>Page 1 of 1<br>Select Page | Previous Next<br>Go to Page                             |            |       |
| Vignic Kouae<br>Beantia Ta<br>Employee Number<br>Labor Union Start Date<br>Miscollaneous<br>Business Owner<br>Family Member<br>Company Officer |            | Contractor    | nenu pops up.                  | Select Row<br>Page 1 of 1<br>Select Page | Previous Next<br>Go to Page                             |            |       |

The information contained in this document is confidential, and only intended for GMS clients

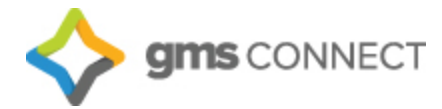

#### Reports

Click the "reports" button on the Navigation Toolbar to access the various reports available in GMS Connect. These can all be generated and exported to excel, pdf, or csv. format. You can drill down by location, department, position type, etc. to get a clear picture of your employee data with the exact information you are looking for.

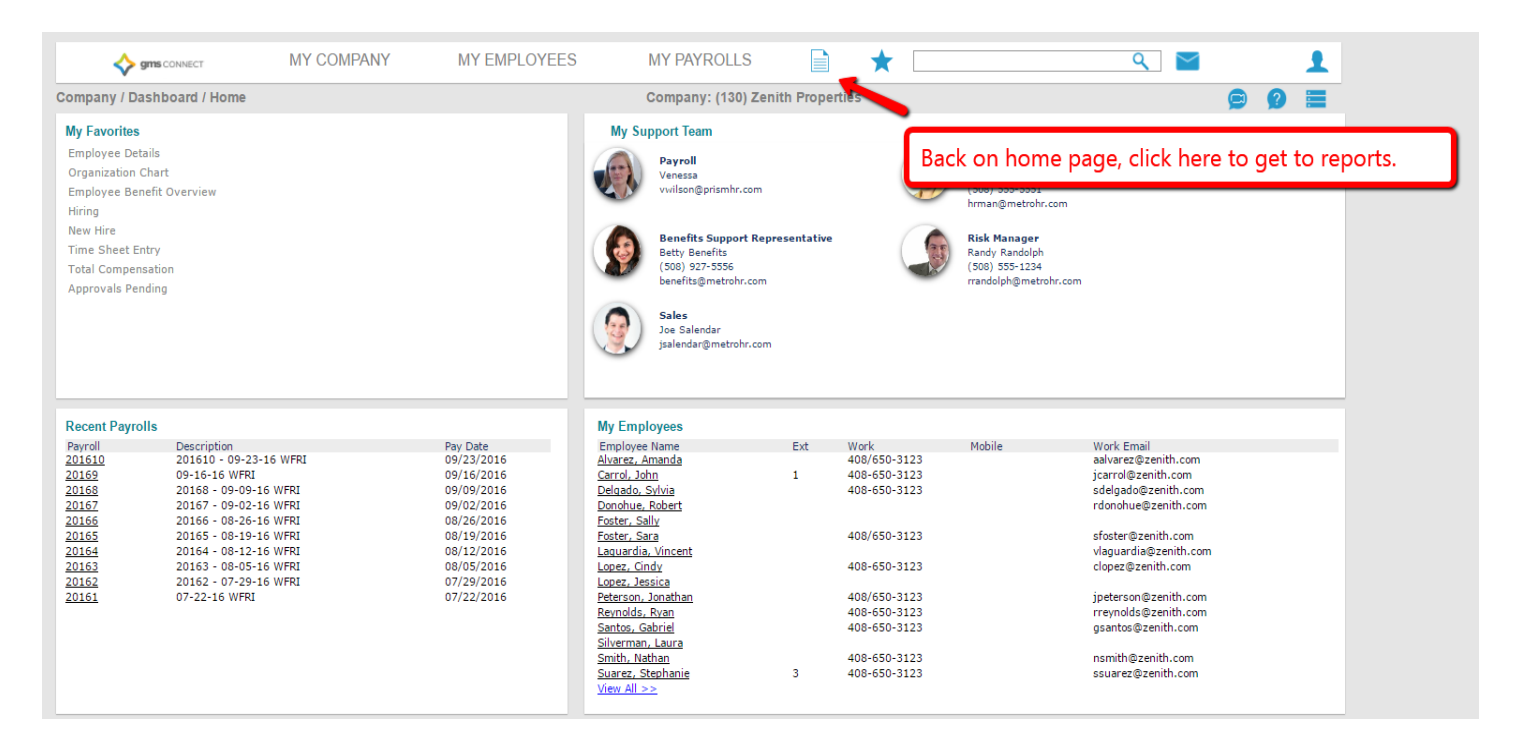

| •     | Sonnect MY COMPAN                           | IY MY EMPLOYEES MY PAYROLLS          | ि 🛨 🔍                                | M 🖉 🖌 📘 |
|-------|---------------------------------------------|--------------------------------------|--------------------------------------|---------|
| Comp  | Company   Report                            | Gross-to-Net Billing Report          | Employee Census Report               |         |
| comp  | Absence Codes Report                        | Invoice Sales Report                 | Employee Change Report               | 🗩 💋 💳   |
| My F  | Course Codes Report                         | Labor Distribution Report            | Employee Contact Information Report  |         |
| Time  | Division Codes Report                       | Overtime Report                      | Employee Department Report           |         |
| Davra | Location Codes Report                       | PEO Client Payroll Accounting Report | Employee Dependents Report           |         |
| Fayir | Material Codes Report                       | Paid To Date Pay Register Report     | Employee Elections Report            |         |
|       | Payroll   Change                            | Pay Code Detail Report               | Employee Event Codes Report          |         |
|       | Employee Override Rates Report              | Pay Code Summary Report              | Employee ID Report                   |         |
|       | Payroll   Report                            | Pay Period PTO Report                | Employee Master Report               |         |
|       | Additional Fixed Income Tax Override Report | Payroll Allocation Report            | Employee Name Report                 |         |
|       | Additional Income Tax Override Report       | Payroll Cash Requirement Report      | Employee Name Report                 |         |
|       | Batch Register Report                       | Payroll Check Journal Report         | Employee New Hire Report             |         |
|       | Batch Report                                | Payroll Cost Report                  | Employee PTO Detail Report           |         |
|       | Calculate Checks Report                     | Payroll Deduction in Arrears Report  | Employee Property Report             |         |
|       | Client Allocation Report                    | Payroll Disbursement Report          | Employee Ranked Service Report       |         |
|       | Client Check Register Report                | Payroll Register Report              | Employee Retirement Loans Report     |         |
|       | Deduction Code Detail Report                | Payroll Register Report (Legacy)     | Employee Skills Report               |         |
|       | Deduction Code Summary Report               | SUTA Tax Liability Report            | Employee Supervisor Report           |         |
| Rece  | Deduction Register Report                   | Tax Liability Report                 | Employee Terminations Report         |         |
| Payro | Employee ACH Direct Deposit Report          | Time Sheet Report                    | Employee Test Results Report         |         |
| 2018  | Employee By Location Within Pay Group Rep   | ort WH347 Report                     | PTO Hours Taken Report               |         |
| 2018  | Employee Hours By Month Report              | HR   Report                          | PYTD Retirement Contribution Summary |         |
| 2018  | Employee Loans Report                       | Benefits Billing Detail Report       | Ranked Salary Report                 |         |
| 2017  | Employee Other Deductions Report            | Emergency Contact Report             | Retirement Matching Percent Report   |         |
|       | Employee Voucher Report                     | Employee Address Report              | Reviews Due By Month Report          |         |
|       | Employees with No Pay Report                | Employee Age Report                  | Salary As Of Report                  |         |
|       | Fax Back Report                             | Employee Anniversary Report          | Statistics by Position Report        | •       |

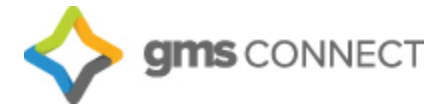

#### **Company Reports**

A library of reports is available by navigating to My Company/Client Reports or by using the search bar. This is where you will find reports processed by your Payroll Specialist.

| AYROLL    |                                                  | *           | * | client reports | ٩ | $\sim$ | S |   | 1 |
|-----------|--------------------------------------------------|-------------|---|----------------|---|--------|---|---|---|
| rspective | Application S<br>Client Reports<br>Client > View | Suggestions | , | ,              | Ø |        |   | 9 |   |

Click the icon to the right of the report to download a copy.

| Client Report | s        |                                                                |             |         |                  |      |    |   |
|---------------|----------|----------------------------------------------------------------|-------------|---------|------------------|------|----|---|
| Date          | Time     | Report Title                                                   | Class       | User Id | User Name        | Job  |    |   |
| 01/17/2017    | 11:53:57 | Payroli Alloc Rpt                                              | PCLtoPDF    | kgrates | Katherine Grates |      | D. | 9 |
| 01/17/2017    | 10:24:01 | We Accrual Mod Rpt                                             | PCLtoPDF    | kgrates | Katherine Grates | 1387 | D. | 0 |
| 01/17/2017    | 10:22:21 | PSE Download for ACA Eligibility Client: 169 Generated: 01/17/ | ACA Report  | kgrates | Katherine Grates | 1387 | D. | 0 |
| 01/17/2017    | 10:22:00 | ACA Eligibility Report Client: 169 Generated: 01/17/2017 at 10 | :ACA Report | kgrates | Katherine Grates | 1386 | D. |   |

#### **Company Documents**

A library of reports is available by navigating to My Company/Client Documents or by using the search bar.

| Y PAYROLLS      |                  | * | company do | ٩ | $\sim$ | S |   | 1 |
|-----------------|------------------|---|------------|---|--------|---|---|---|
| Application Sug | gestions<br>ents |   |            | ۵ |        | Ø | ? |   |
| Deskel McCourse |                  |   |            |   |        |   |   |   |

You can upload important documents to have on hand whenever you need them.

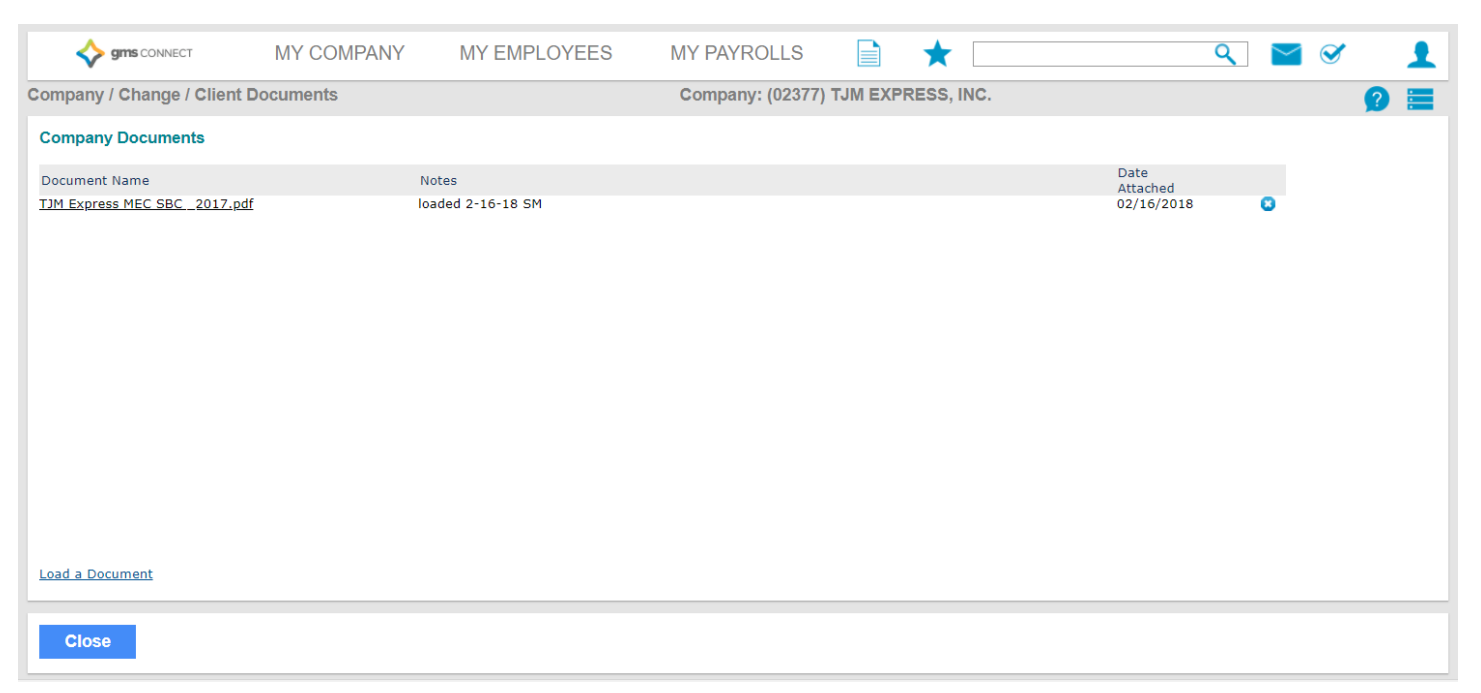

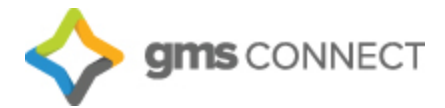

#### Data Retriever – Custom Reporting

Search for "Data Retriever" in the search menu. The following screen displays:

| Company / Report / Data Retriever |                                                                                                    | Company: (02377) TJM EX | (PRESS, INC.                                                                                                    | 9 🔳 |
|-----------------------------------|----------------------------------------------------------------------------------------------------|-------------------------|----------------------------------------------------------------------------------------------------|-----|
| Data Retriever                    |                                                                                                    |                         |                                                                                                    | Run |
| Step 1 - Select Client(s) -       | Step 2 - Add Fields         + Name         + Personal Detail         + Status Detail         + License Details         + Emergency Contact         + Employment         + Testing         + Resident Address         + Phone and Email         + Mailing Address         + Work Status         + Work Status         + Work Status         + Work Miscellaneous         + Compensation         + Allocations         + Federal Tax Filing         + Employee Verification         + Performance         - Deposit         + Other details         + Alternate Rates |                         | Step 3 - Add Totals     -       +     Gross Pay       +     Time Sheet Table       +     Deductions       +     Employee Tax       +     Benefits       +     Retirement (401k)       +     Invoiced |     |

You can select any parameters you would like to build your own custom reports! The setup can then be saved for future use:

|            | Suppress Lines with Zero totals  |      |
|------------|----------------------------------|------|
|            | Save Report Template             |      |
|            | Load Report Template             |      |
| dd Totals  | Export Report                    | - 8  |
| ver ID (2) | New Report                       | m P  |
| yer 10 (2) | View Run Reports (Last 24 hours) | le   |
|            | Do Not Show Descriptions         | - 81 |
|            | Show Code and Descriptions       | - 81 |
|            | Add To Favorites                 | IG   |
|            |                                  | -    |

We hope that this guide has been helpful in getting started with GMS Connect – should you require assistance, feel free to call us at (330) 659-0100.